# ИНСТРУКЦИЯ ПОЛЬЗОВАТЕЛЯ

#### НАСТРОЙКА ХРАНИЛИЩА ФАЙЛОВ ПО УМОЛЧАНИЮ

В продукте Хранение файлов на внешних ресурсах для BPMSoft вы можете выбрать способ хранения прикрепляемых к записям файлов для каждого из разделов BPMSoft и для разных функциональных ролей.

Данная настройка выполняется в справочнике [Хранилище файлов по умолчанию]. Вы можете выбрать один из следующих типов хранилища:

- [База данных] файлы сохраняются непосредственно в базу данных, связанную с приложением BPMSoft;
- о [Файловая система] файлы сохраняются в файловую систему на сервере приложения BPMSoft;
- о [Microsoft OneDrive] файлы сохраняются в облачный сервис Microsoft OneDrive;
- о [Google Drive] файлы сохраняются в облачный сервис Google Drive;
- о [FTP] файлы сохраняются на FTP.

| = 🗘 🔂 «                           | Справочники                          |                            | Выполнить команду   | BPMSOFT          | 8              |
|-----------------------------------|--------------------------------------|----------------------------|---------------------|------------------|----------------|
| Конструктор 🗸                     |                                      |                            |                     | 1.4.0.3084       | क्ष            |
| С Домашняя<br>страница            | Хранилище файлов<br>Добавить Закрыть | ПО УМОЛЧАНИЮ<br>Действия - |                     | Настройка вида 👻 | ?              |
| Журнал процессов                  | 🗐 Фильтры/группы 🔻                   |                            |                     | Сортировка 👻     | 6              |
| Веб-сервисы                       | Провайдер                            | Раздел                     | Функциональная роль |                  | $\Box$         |
| Справочники                       | Файловая система                     | Документы                  |                     | •                | Д <sup>2</sup> |
| Спользователи системы             | FTP                                  | База знаний                |                     |                  | $\checkmark$   |
| Системные настройки               | Microsoft OneDrive                   | Контакты                   |                     | -                |                |
| Шаблоны<br>сообщений              | Google Drive                         | Контрагенты                |                     | •                |                |
| С Модели<br>машинного<br>обучения | База данных                          | Активности                 |                     | •                |                |

**Примечание.** Для групп пользователей с одной функционально ролью можно указать отдельное хранилище. Если в справочнике не указана функциональная роль, хранилище для файлов раздела указывается для всех пользователей. Для каждого раздела Файлы, прикрепленные к записям разделов, для которых не выполнена настройка в справочнике [Хранилище файлов по умолчанию], сохраняются в файловой системе сервера приложения.

При добавлении файлов на деталь [Файлы и ссылки] для каждой из записей отображается иконка хранилища в зависимости от типа:

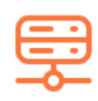

файл хранится в базе данных;

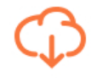

файл хранится в файловой системе или облаке.

#### ПРОВЕРКА СИНХРОНИЗАЦИИ ФАЙЛОВ НА ОБЛАЧНЫХ СЕРВИСАХ

#### ПРОВЕРКА РЕЗУЛЬТАТА НАСТРОЕК ОБЛАЧНОГО ХРАНЕНИЯ

**Примечание.** Перед синхронизацией с Google Drive уточните данные корпоративной учетной записи с доступом для всех сотрудников. В данном аккаунте будут храниться все загружаемые на деталь [Файлы и ссылки] файлы. Для проверки настройки синхронизации с Google Drive выполните следующие действия:

Проверьте, что для текущего пользователя BPMSoft установлены лицензии на продукт.

| ^ Файлы и ссылки | ••• Отправить в облако Поделиться ссылкой |
|------------------|-------------------------------------------|
| Название         | Версия Хранилище                          |
| buklet_160.pdf   | 1 Google Drive                            |
| EFS. Server.svg  | 1 Файловая система                        |

Перейдите в раздел [Контрагенты](или другой раздел с включенным хранением в облаке) и откройте страницу редактирования записи раздела. Добавьте файл на деталь [Файлы и ссылки] вкладки [Файлы и примечания].

Откройте вашу учетную запись Google, перейдите в меню Диск. Файл, добавленный в BPMSoft, успешно синхронизирован в Google Drive.

| Go    | <mark>ogle</mark> Диск          | Q | Поиск на Диске              |          | -                 | III o 🗸      |   |
|-------|---------------------------------|---|-----------------------------|----------|-------------------|--------------|---|
| cc    | ЗДАТЬ                           |   | Мой диск 👻                  |          |                   | O ¢          | × |
| • 🙆   | Мой диск                        |   | По названию 🔨               | Владелец | По дате изменения | Размер файла |   |
|       | Доступные мне                   |   | W Instructions_efs (2).docx | я        | 16:57 я           | 21 КБ        |   |
| C     | Недавние                        |   |                             |          |                   |              |   |
| - The | Google Фото                     |   |                             |          |                   |              |   |
| *     | Помеченные                      |   |                             |          |                   |              |   |
| Î     | Корзина                         |   |                             |          |                   |              |   |
|       | Резервные копии                 |   |                             |          |                   |              |   |
| Испол | тьзуется 2 ГБ из 15 ГІ          | 5 |                             |          |                   |              |   |
|       | Получить больше<br>пространства |   |                             |          |                   |              |   |

**Примечание.** При удалении из BPMSoft файлы удаляются из облачного хранилища. В обратной ситуации – при удалении из облака – файлы остаются на детали [Файлы и ссылки], но недоступны для скачивания.

Для того, чтобы выйти из учетной записи OneDrive или Google Drive, выполните следующие действия:

- 1. Перейдите в справочник [Хранилище файлов по умолчанию].
- 2. Выберите запись с требуемым типом хранилища.
- 3. Для выбранной записи выполните действие [Отвязать учетную запись].

| Кон | структор ч                                                                                                    | Справочники                                                                                          |                                                                                                    | Выполнить команду | D        | > @ | техној            | М М Н Ы Е<br><b>Тогии</b><br>1.4.0.3084 | ු<br>ද |
|-----|----------------------------------------------------------------------------------------------------|----------------------------------------------------------------------------------------------------|----------------------------------------------------------------------------------------------------|-------------------|----------|-----|-------------------|-----------------------------------------|--------|
|     | Домашняя<br>страница<br>Библиотека<br>процессов<br>Журнал процессов<br>Веб-сервисы<br>Справочники<br>Пользователи<br>системы | Хранилище фаилов по<br>Добавить Закрыть<br>Фильтры/группы ~<br>Провайдер<br>FTP<br>Миссерей Дор.Рсир | <ul> <li>Э УМОЛЧАНИЮ</li> <li>Действия ▲</li> <li>Выбрать несколько записей</li> <li>Экспорт в Excel</li> <li>Импорт данных</li> <li>Настроить журнал изменений</li> <li>External File Storage</li> <li>Отвязать учётную запись</li> </ul> | Функциональ       | ная роль | Hac | тройка в<br>Сорти | ида т<br>ровка т                        |        |
| G\$ | Системные<br>настройки<br>Шаблоны<br>сообщений                                                                               | Google Drive<br>База данных                                                                          | Контрагенты<br>Активности                                                                                                    |                   | ~        | Ō   | C                 | <u>ت</u>                                |        |
| Œ   | Модели<br>машинного<br>обучения                                                                                              | Файловая система                                                                                     | Документы                                                                                                    |                   |          |     |                   | *                                       |        |

**Примечание.** При выходе из учетной записи файлы, добавленные под данным аккаунтом, будут недоступны для скачивания. Для восстановления доступа необходимо выполнить вход под пользователем облачного сервиса, который добавил файлы на деталь [Файлы и ссылки].

 После выхода из учетной записи при добавлении файлов в раздел, для которого выбрано облачное хранилище, система уведомит о необходимости выполнить вход в аккаунт.

## ОТПРАВКА ФАЙЛОВ НА FTP

## ПРОВЕРКА РЕЗУЛЬТАТА НАСТРОЕК

Для проверки настройки синхронизации с FTP выполните следующие действия:

1. Проверьте, что для текущего пользователя BPMSoft установлены лицензии на продукт.

2. Перейдите в раздел [Контрагенты] и откройте страницу редактирования записи раздела. Добавьте файл на деталь [Файлы и ссылки] вкладки [Файлы и примечания].

| < | Основная информация | Сценарии Файлы Взаимосвязи                | >    |
|---|---------------------|-------------------------------------------|------|
|   | ∿ Файлы и ссылки    | ••• Отправить в облако Поделиться ссылкой | :: ≡ |
|   | Название            | Версия Хранилище                          |      |
|   | buklet_160.pdf      | 1 FTP                                     |      |

Добавленный файл автоматически сохранится на FTP.

2. Перейдите на FTP по адресу, указанному в справочнике [Сервер FTP].

Index of /efs\_test/AccountFile/f31868f2-dab9-461f-af4f-6c52eef04372/

| Name                | Size    | Date Modified      |
|---------------------|---------|--------------------|
| Docs on studio.docx | 15.7 kB | 7/4/17, 1:57:00 PM |
|                     |         |                    |
|                     |         |                    |

## ПРЕДОСТАВЛЕНИЕ ОБЩЕГО ДОСТУПА К ФАЙЛУ

Хранение файлов на внешних ресурсах позволяет предоставить общий доступ к файлу, добавленному в систему, даже для лиц, не являющихся пользователями BPMSoft. При этом общая ссылка может быть сформирована для любых файлов, независимо от типа хранилища.

## ПОЛУЧЕНИЕ ОБЩЕЙ ССЫЛКИ BPMSOFT НА ФАЙЛ

Для получения общей ссылки откройте страницу раздела BPMSoft, перейдите на вкладку [Файлы и примечания] и для выбранной записи детали [Файлы и ссылки] нажмите на кнопку [Поделиться ссылкой].

**Примечание.** Для выбора конкретной записи детали [Файлы и ссылки] необходимо перейти в списочное представление реестра детали, нажав на кнопку [Поделиться ссылкой...] – [на BPMSoft].

По умолчанию, время жизни ссылки — 24 часа.

### ПОЛУЧЕНИЕ ОБЩЕЙ ССЫЛКИ НА ФАЙЛ В ОБЛАКЕ

Для получения общей ссылки откройте страницу раздела BPMSoft, перейдите на вкладку [Файлы и примечания] и для выбранной записи детали [Файлы и ссылки] нажмите на кнопку [Поделиться ссылкой...] – [на облаке].

**Примечание.** Для выбора конкретной записи детали [Файлы и ссылки] необходимо перейти в списочное представление реестра детали, нажав на кнопку, отмеченную зеленым прямоугольником.

| ^ Файлы и ссылки | ••• Отправить в облако Поделиться ссылкой |
|------------------|-------------------------------------------|
| Название         | на облаке Хранилище                       |
| buklet_160.pdf   | Ha BPM Google Drive                       |

После публикации ссылки на файл открывается окно с общей ссылкой, которую можно скопировать, нажав на кнопку [Скопировать] и предоставить другим пользователям.

| Файл опублико                      | ван!        | ×       |
|------------------------------------|-------------|---------|
| Ссылка на файл:                    |             |         |
| https://drive.google.com/open?id=: |             |         |
|                                    | Скопировать | Закрыть |
|                                    |             |         |
| paktet_too.put                     |             |         |

## ОТПРАВКА ФАЙЛОВ В ОБЛАЧНЫЕ СЕРВИСЫ ИЗ БАЗЫ ДАННЫХ

Перед установкой Хранение файлов на внешних ресурсах файлы хранятся в базе данных, соединенной с приложением BPMSoft. Вы можете передать файлы из базы данных в облачные сервисы — OneDrive или Google Drive.

## ИНТЕГРАЦИЯ ФАЙЛОВ ЗАПИСИ РАЗДЕЛА

Для этого интеграции файлов выбранной записи раздела выполните следующие действия:

- Откройте страницу раздела BPMSoft, перейдите на вкладку [Файлы и примечания].
   Примечание. Для выбора конкретной записи детали [Файлы и ссылки] необходимо перейти в списочное представление реестра детали.
- 2. Нажмите на кнопку [Отправить в облако].

| ^ Файлы и ссылки | •••• Отправить в облако |
|------------------|-------------------------|
| Название         |                         |
| buklet_160.pdf   |                         |

3. Выберите из списка требуемые файлы для отправки в облако.

**Примечание.** Для выбора доступны записи, у которых указано хранилище [База данных].

**Примечание.** Загрузка файлов в облако может занять некоторое время. Выбранные файлы добавляются в облачное хранилище, поле [Хранилище] при этом обновляется.

| ^ Файлы и ссылки | ••• Отправить в облако Поделиться ссылкой |
|------------------|-------------------------------------------|
| Название         | Версия Хранилище                          |
| buklet_160.pdf   | 1 Google Drive                            |
| EFS. Server.svg  | 1 Файловая система                        |

#### ИНТЕГРАЦИЯ ФАЙЛОВ РАЗДЕЛА

Вы можете выполнить интеграцию файлов раздела из базы данных в один из облачных сервисов.

Для этого выполните следующие действия:

- 1. Откройте раздел, файлы которого требуется переместить в облако (для раздела при этом должно быть включено облачное хранилище).
- 2. Выберите действие раздела [Выгрузить файлы в облако].

| $\equiv$       | 🜔 🔂 🔍                          | F                                       |                              |                     |       |                  | 0            |
|----------------|--------------------------------|-----------------------------------------|------------------------------|---------------------|-------|------------------|--------------|
|                |                                | База знаний                             |                              | Выполнять команд    |       | <b>BPM</b> SOFT  | 8            |
| Ko             | нструктор 🗸                    |                                         |                              |                     |       | 14.0.304         | 鐐            |
| ଜ              | Домашняя                       | Добавить статью                         | Действия •                   |                     |       | Настройка вида 👻 | ?            |
|                |                                |                                         | Выбрать несколько записей    |                     |       |                  |              |
| 55             | npoueccos                      | 🗐 Фильтры/группы -                      | 🔒 Экспорт в Excel            |                     |       | Сортировка -     | $\sim$       |
|                | Журнал процессов               | 0                                       | 🕒 Импорт данных              |                     |       |                  | 6            |
| -              |                                | Тест ЕФС                                | 🕞 Настроить журнал изменений | Тип<br>Документация |       |                  | 0            |
| $\oplus$       | Веб-сервисы                    |                                         | External File Storage        |                     |       |                  | $\Box$       |
| Ē              | Справочники                    | Последнее изменение<br>11.11.2024 13:54 | Выгрузить файлы в облако     |                     |       |                  | 0            |
| 0              | Пользователи                   |                                         | 0                            | )                   |       |                  | -0-          |
| ¢Θ             | системы                        | Отправка данных в обла                  | ако                          | часто задаваемые во | просы |                  | $\checkmark$ |
| ۲ <sub>6</sub> | Системные настройки            | Последнее изменение                     | Автор                        |                     |       |                  |              |
| 18             | Шаблоны<br>сообщений           | 12.11.2024 12:12                        | Supervisor                   |                     |       |                  |              |
| e13            | Модели<br>машинного            |                                         |                              |                     |       |                  |              |
| ~~~            | обучения                       |                                         |                              |                     |       |                  |              |
|                | Правила ввода                  |                                         |                              |                     |       |                  |              |
|                | Правила цветового<br>выделения |                                         |                              |                     |       |                  |              |
|                | База знаний                    |                                         |                              |                     |       |                  |              |
|                |                                |                                         |                              |                     |       |                  |              |
|                |                                |                                         |                              |                     |       |                  |              |
|                |                                |                                         |                              |                     |       |                  |              |
|                |                                |                                         |                              |                     |       |                  |              |

**Примечание.** Загрузка файлов в облако может занять некоторое время в зависимости от объема синхронизируемых файлов.

При выполнении интеграции в разделе отображается прогресс загрузки.

| ≡ <b>○</b> ⊕ «                     | База знаний : 🖝                         |                       |   | Выполнить команду               | <b>BPM</b> SOFT  | 8          |
|------------------------------------|-----------------------------------------|-----------------------|---|---------------------------------|------------------|------------|
| Конструктор 🗸                      |                                         |                       |   |                                 | 1.4.0.3004       | 鐐          |
| Домашняя страница                  | Добавить статью Действия 🔹              | Выгружено файлов 4/18 | 2 |                                 | Настройка вида 🝷 | ?          |
| Библиотека<br>процессов            | 🗐 Фильтры/группы = 🕐 Теги               |                       |   |                                 | Сортировка 👻     |            |
| Журнал процессов                   |                                         |                       |   |                                 |                  | 0          |
|                                    | Тест ЕФС                                |                       |   | Тип<br>Документация             |                  |            |
| Веб-сервисы                        |                                         |                       |   |                                 |                  | $\Box$     |
| Справочники                        | Последнее изменение<br>11.11.2024 13:54 | Altop<br>Supervisor   |   |                                 |                  | Д <b>О</b> |
| С Пользователи системы             | Отправка данных в облако                |                       |   | Тип<br>Часто задаваемые вопросы |                  |            |
| Системные настройки                | Последнее изменение 12.11.2024 12:12    | Astop                 |   |                                 |                  |            |
| Шаблоны сообщений                  |                                         | ooper visor           |   |                                 |                  |            |
| СК Модели<br>машинного<br>обучения |                                         |                       |   |                                 |                  |            |
| Правила ввода                      |                                         |                       |   |                                 |                  |            |
| Правила цветового выделения        |                                         |                       |   |                                 |                  |            |
| База знаний                        |                                         |                       |   |                                 |                  |            |